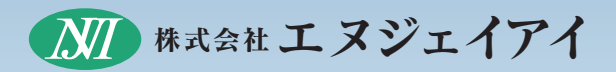

# 離床センサー AISH (アイッシュ) 品名型番(RSA-2019) 取扱説明書(施設様用)

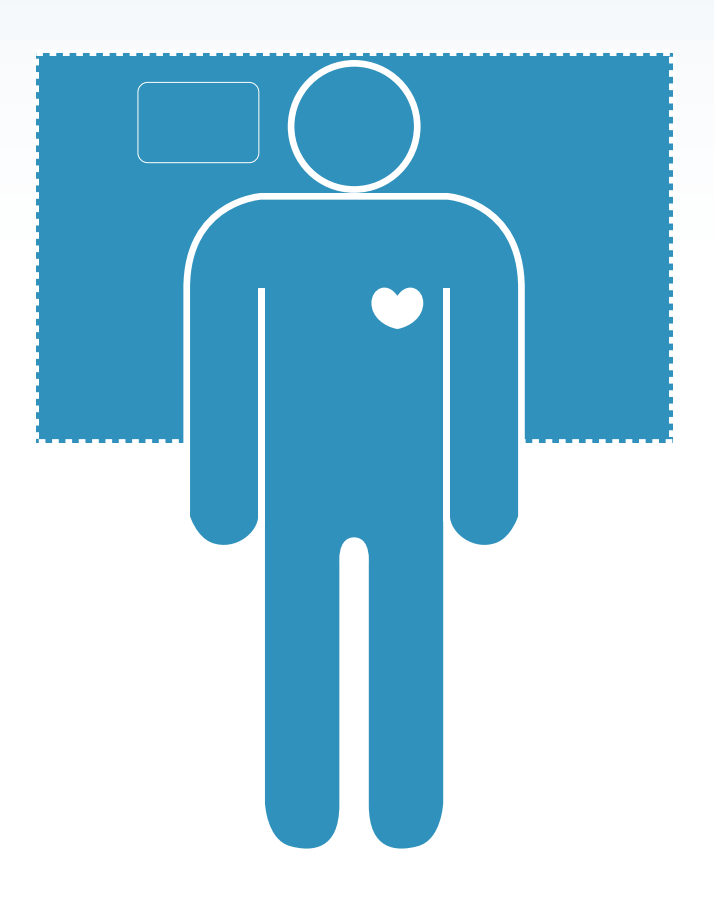

この度は、離床センサーAISH(アイッシュ)をお買上げいただき、誠 にありがとうございます。

ご使用の前に、取扱説明書を必ずお読みいただき、正しくお使いいただきますようお願いいたします。

○この取扱説明書は、お読みになった後も、大切に保管して下さい。
 ○ご不明な点がありましたら、お買上げいただいた購入元(代理店)までお問合せ下さい。

# もくじ

| はじめに・安全上のご注意                                                              | 3                    |
|---------------------------------------------------------------------------|----------------------|
| <b>ご使用になる前に</b><br>各部の名称<br>・・・・・・・・・・・・・・・・・・・・・・・・・・・・・・・・・・・・          | •• <b>4</b><br>••• 5 |
| ご使用の流れ・・・・・・                                                              | 6                    |
| <b>Wi-Fiの通信環境を確認</b><br>個人登録                                              | ••• 8<br>••• 9       |
| <b>本体の準備をします</b><br>接続方法 ······                                           | <b>10</b><br>11      |
| <b>PCと通信ユニットのWi-Fi接続</b><br>通信ユニットの接続・・・・・・・・・・・・・・・・・・・・・・・・・・・・・・・・・・・・ | <b>12</b><br>13      |
| 専用ソフトのインストール                                                              | 17                   |
| 専用ソフトで情報を確認                                                               | 19                   |
| <b>センサーを設置します</b>                                                         | <b>22</b><br>23      |
| 故障かなと思ったら                                                                 | 24                   |

## (はじめに

弊社の製品をお買上げいただきありがとうございます。本製 品は離床センサーで、身体的な拘束なしにご利用者様の離床を 遠隔で見守ることができます。また、ご利用者様の体調につい て注意を促すことができます。

この製品を正しく安全にご利用いただくために、この取扱説明書をよく読んで下さい。

# 安全上のご注意

#### 安全にご使用いただくために必ずお守り下さい。

※補償対象になりません。

|            | ▲ 警 告                                                                       |
|------------|-----------------------------------------------------------------------------|
| $\bigcirc$ | <b>分解や改造は絶対にしないで下さい。</b><br>●破損・発熱・発火など事故の原因になります。                          |
| $\oslash$  | 通信ユニットやACアダプタは専用の物以外は使用しないで下さい。<br>●電流や電圧の異常などにより発熱・発火等火災や事故の原因になります。       |
| $\bigcirc$ | センサー及びケーブル類を傷つけないで下さい。<br>●断線や絶縁不良による故障の原因になります。ケーブルのコネク<br>タの部分を持って抜いて下さい。 |
| $\bigcirc$ | センサーを強く折り曲げないで下さい。<br>●事故の原因になります。                                          |
| $\bigcirc$ | センサーは35℃以上のものと接触させないで下さい。<br>●ご使用可能な温度範囲は10~35℃です。                          |
| $\bigcirc$ | <b>湿気の多い場所やセンサーを水に浸けたりしないで下さい。</b><br>●感電や故障の原因になります。                       |

## で使用になる前に

### セット内容が揃っているか確認して下さい。

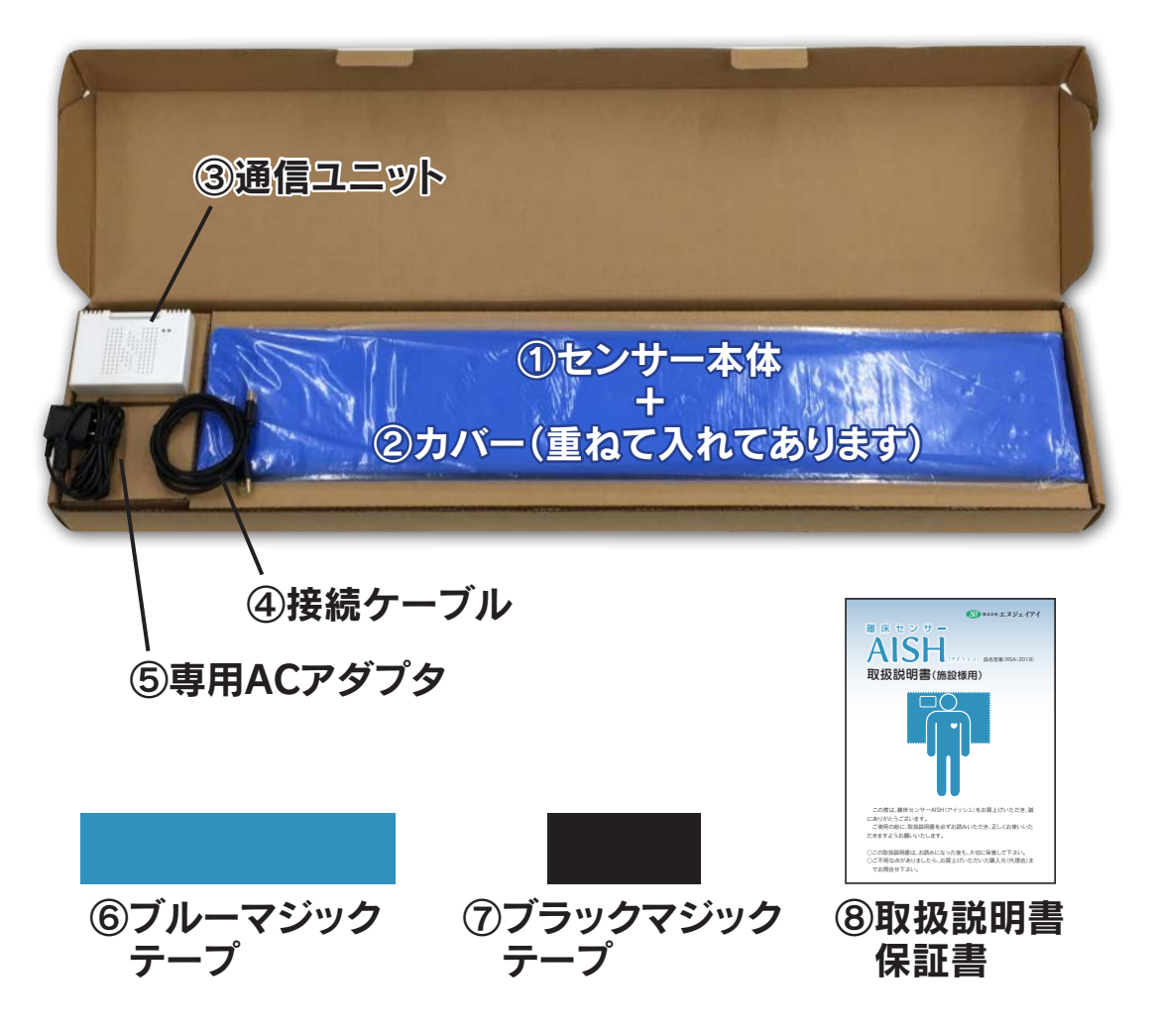

#### セット内容

| ① センサー本体                | 1台 |
|-------------------------|----|
| ② カバー                   | 1枚 |
| ③ 通信ユニット                | 1台 |
| ④ 接続ケーブル                | 1本 |
| ⑤ 専用ACアダプタ              | 1台 |
| ⑥ ブルーマジックテープ(通信ユニット固定用) | 1組 |
| ⑦ ブラックマジックテープ(センサー本体用)  | 1組 |
| ⑧ 取扱説明書·保証書······       | 1枚 |

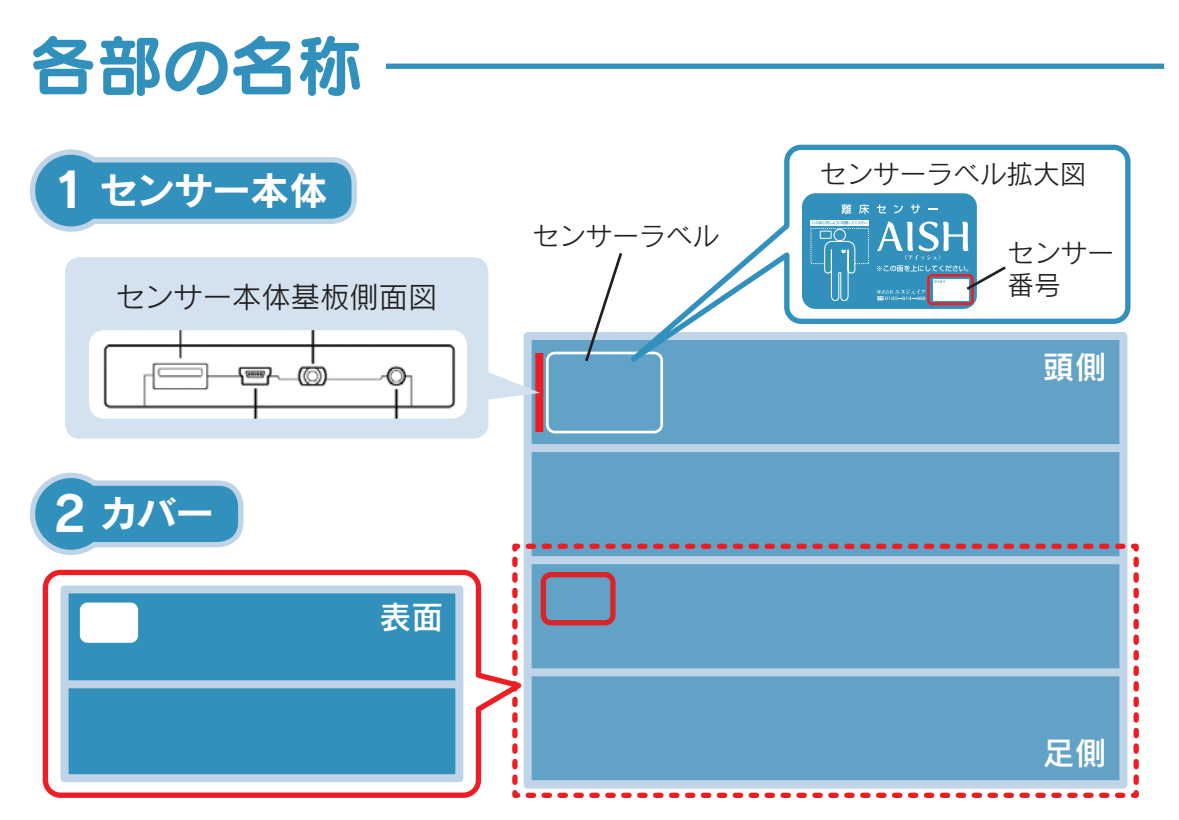

※マットレスの種類によりセンサーの感度が下がる事があります。 その際はカバーをご使用下さい。

※カバーは本体足側より装着して下さい。

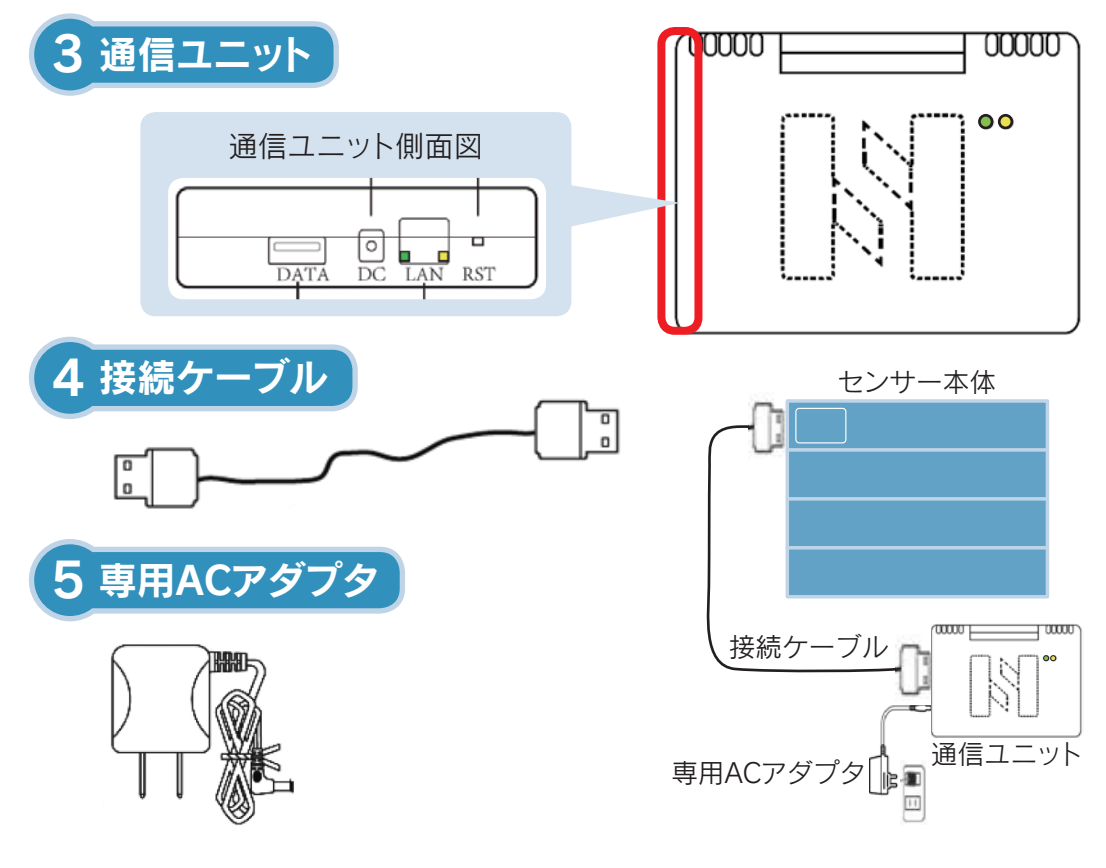

ご使用になる前に

### で使用の流れ

#### ※1~3は事前にご準備願います。

1.Wi-Fiの通信環境を確認して下さい。

お使いのWi-Fi環境が利用可能か確認して下さい。Wi-Fiが 通信可能か等通信環境確認については施工業者もしくは電気 工事業者にご相談下さい。

### 2.センサー専用の「IPアドレス」を確認して下さい。

センサーとWi-Fiを繋げる専用「IPアドレス」が必要になります。(P8参照)

複数台設置する場合は、台数分「IPアドレス」が必要になりま すので、Wi-Fiのアドレス取得可能な番号をご確認下さい。

#### 3.センサー情報をサーバーへ登録を行います。

取得した「IPアドレス」やその他センサー情報をサーバー登録 する項目があります。必要な項目を記載し販売元(代理店)へ お知らせ下さい。(P9参照)

#### 4.本体の準備

センサーを接続して下さい。(P10参照)

### 5.PCと通信ユニットのWi-Fiを接続

PC画面の右下の記または Metaをクリックし [HI-LINK\*\*\*\*]を 選び接続します。

※この作業はPCの横でセンサーを接続し専用ACアダプタを コンセントに入れて行って下さい。

複数台接続する場合も1台ずつ行って下さい。(P12参照)

### 6.離床センサーAISH専用ソフトをインストール

専用ソフトはご使用されるPCにインストールをする必要があります。(P17参照)

推奨:PC:Windows10 Pro 64bit以上

:iPhone:iOS10.1以降

専用ソフトは購入元(代理店)から提供されます。

#### 7.「離床センサーAISH」専用ソフトで情報を確認

インストールした専用ソフトを開き、情報が届いているか 確認して下さい。

※確認方法:ベッドマークがついていると正常に通信できて います。(P19参照)

以上で、センサーをご使用できる準備が整いました。

#### 8.センサーを設置

センサーをご使用のベッドのマットレスの下に敷き、設置位置 を確認して設置して下さい。(P22参照)

#### 9.「離床センサーAISH」専用ソフトで情報を確認

インストールした専用ソフトを開くと情報が確認できます。

ご使用の流れ

### Wi-Fiの通信環境を確認

**モニタPC**を起動し、使用する無線LAN(Wi-Fi:以下Wi-Fiという) ルータに接続して下さい。また、Wi-FiルータのIPV4アドレス、 サブネットマスク、デフォルトゲートウェイの文字をメモ等に 控えて下さい。

#### 確認方法

①画面左下の「スタート」から⇒「全てのプログラム」⇒「アクセ サリ」⇒「コマンドプロンプト」の順でクリックして下さい。

②コマンドプロンプトをクリックし、Users¥×××の後に 「ipconfig」と入力し、Enterキーを押して下さい。
無線LAN ルータのIPアドレス、サブネットマスク、デフォルトゲート ウェイが表示されます。通信ユニットの設定で使用しますの で、全てメモ等に控えて下さい。

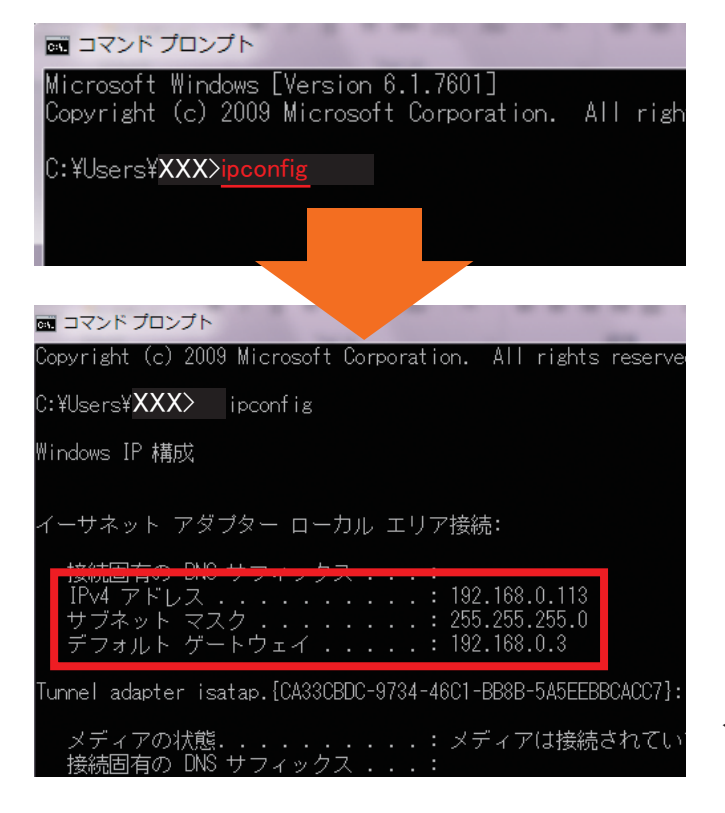

※Windows10の表示内容です。 「ipconfig」と入力し Enterを押して下さい。

Enterを押すと左の画面 が出てきます。 ・IPV4アドレス ・サブネットマスク ・デフォルトゲートウェイ は、この後使用しますので メモ等に控えて下さい。

### 個人登録

センサーを設置する前にサーバー登録が必要です。 下記登録に必要な項目を記載し、販売店(代理店)へお知らせ下 さい。

| No. | ニックネーム | 部屋番号 | 性別    | センサー番号                       | IPアドレス        |
|-----|--------|------|-------|------------------------------|---------------|
| 例   | 山田太郎   | 202  | 男     | A12345                       | 192.168.XX.00 |
|     |        |      |       |                              |               |
|     |        |      | ।     |                              |               |
|     |        | セノベル | ノサー番を | うはセノサーフ<br>てある番号を記           |               |
|     |        | 載7   | でさい。( | e (1) e 留 /5 e lib<br>P5 参照) |               |
|     |        |      |       |                              |               |
|     |        |      |       | 6                            |               |
|     |        |      |       |                              |               |
|     |        |      |       |                              |               |
|     |        |      |       |                              |               |
|     |        |      |       |                              |               |
|     |        |      |       | 6                            |               |
|     |        |      |       |                              |               |
|     |        |      |       |                              |               |
|     | 6      |      |       |                              |               |
|     |        |      |       | 0                            |               |
|     |        |      |       |                              |               |
|     |        |      |       |                              |               |
|     |        |      |       |                              |               |
|     |        |      |       |                              |               |
|     |        |      |       |                              |               |

#### 登録者一覧

### 本体の準備をします

センサーを接続し電源を入れます

①同梱のセンサー本体・通信ユニット・ 専用ACアダプタ・接続ケーブルの 接続を確認しコンセントに差し込ん で下さい。

※電源ON/OFFスイッチはありま せん。

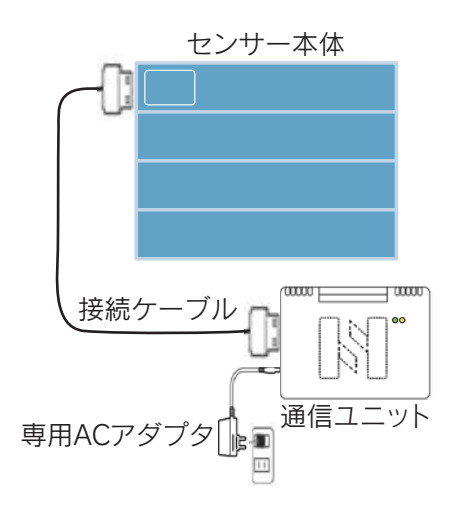

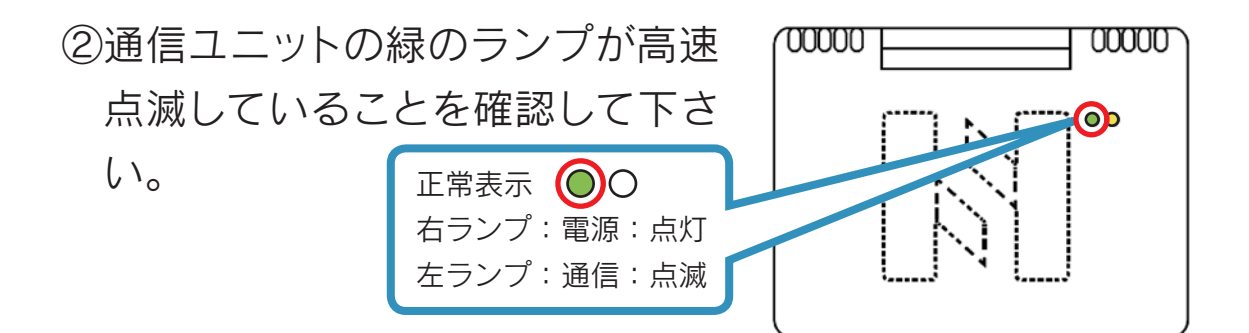

③もし緑のランプが消灯している場合は、細いピンなどでリセットボタンを10秒間押して下さい。
その後、緑のランプが高速点滅する事を確認して下さい。

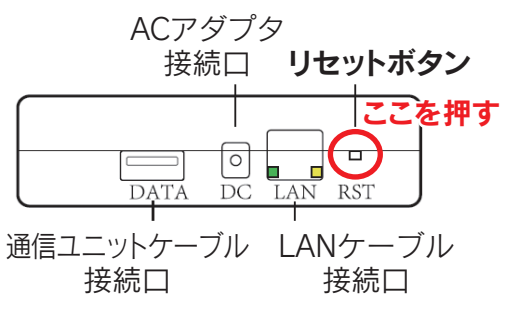

本体の準備をします

### 接続方法

①センサー本体と通信ユニットを接続して下さい。

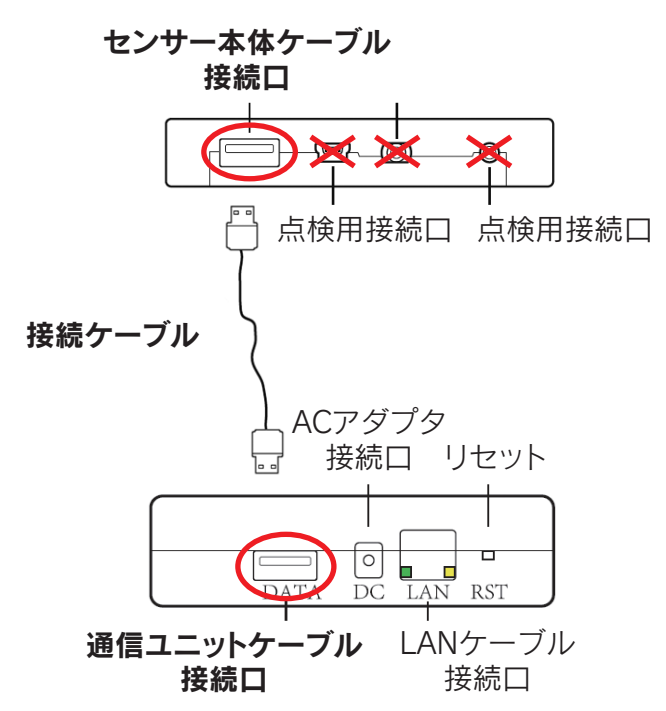

②専用ACアダプタ/通信ユニットの接続をします。

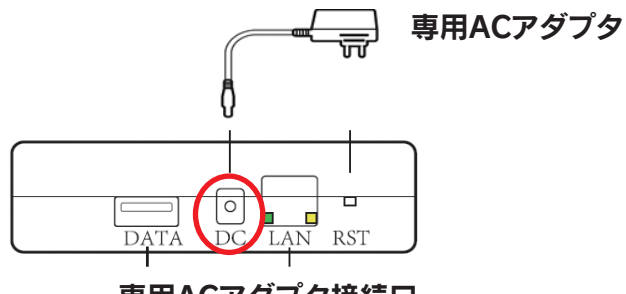

専用ACアダプタ接続口

③専用ACアダプタを接続した後、通信ユニットのランプが点灯 しているか確認して下さい。

専用ACアダプタをいれる⇒白ランプが点灯。 正常に動いている⇒緑ランプが点滅。 専用ACアダプタを抜く⇒白ランプ緑ランプが消灯。

### 「PCと通信ユニットのWi-Fi接続

①モニタPCにて、画面右下の「ネットワーク」アイコンをクリックして下さい。

 ②表示されたアクセスポイントー覧から「HI-LINK\_\*\*\*\*」を クリックして下さい。「HI-LINK\_\*\*\*\*」が出てこない場合は、 通信ユニットの緑ランプが点滅しているか確認して下さい。

③接続をクリックして下さい。

④「セキュリティキー」に、半角数字「12345678」を入力。

⑤「次へ」をクリックし、通信ユニットの接続に入ります。

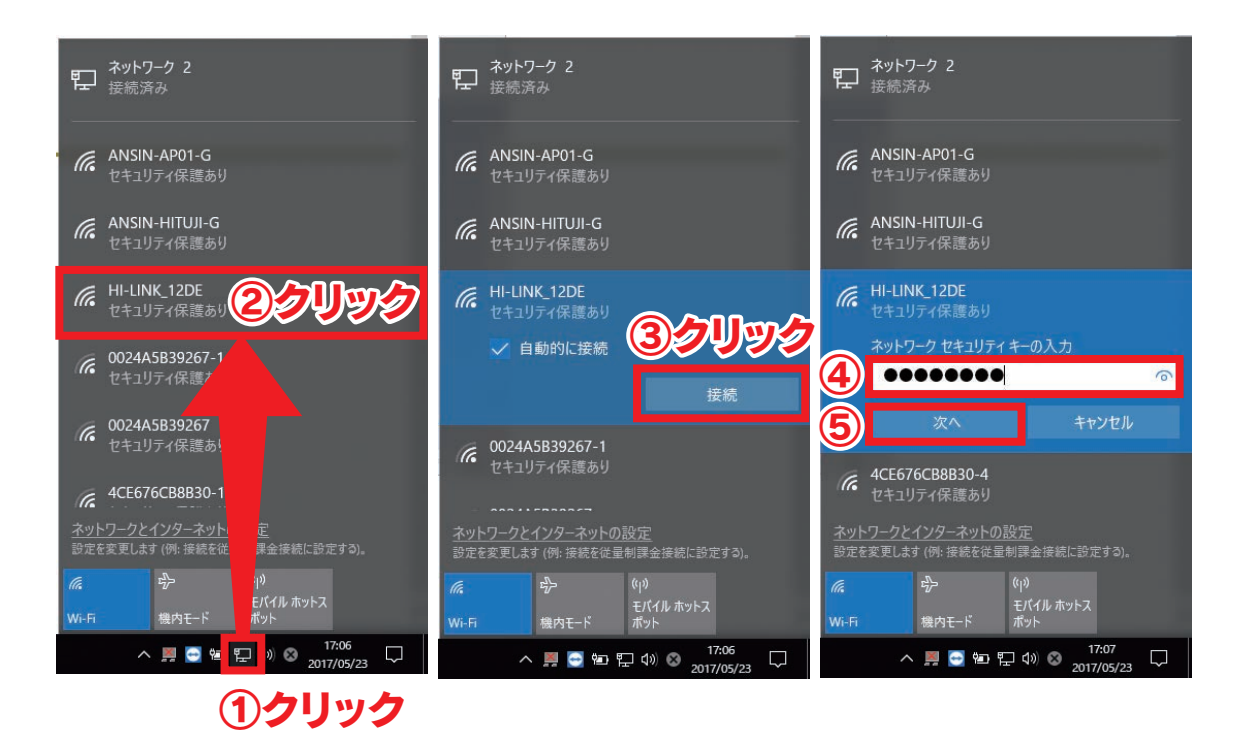

13

P-X

### 通信ユニットの接続

 ①「インターネットエクスプローラー」ブラウザアイ コンをダブルクリックし、起動して下さい。

 ②アドレス欄に半角数字にて「192.168.16.254」と入力後 「Enter」キーを押して下さい。「192.168.16.254」が通信 ユニットに繋がるアドレスになります。

(=) 🦪 http://192.168.16.254/

③「ユーザー名」と「パスワード」両方に半角数字にて「admin」と 入力して下さい。

④[OK]をクリックして下さい。

|   | Windows セキュリティ                                                                  | $\times$ |
|---|---------------------------------------------------------------------------------|----------|
|   | iexplore.exe                                                                    |          |
|   | サーバー 192.168.16.254 がユーザー名とパスワードを要求しています。<br>サーバーの報告によると、これは HLK-RM08K からの要求です。 | ,        |
|   | 警告: ユ−ザ−名とパスワ−ドは、セキュリティで保護されていない接続<br>基本認証を使用して送信されます。                          | で        |
| 3 | admin                                                                           |          |
|   |                                                                                 |          |
|   | □ 資格情報を記憶する                                                                     |          |
|   |                                                                                 |          |
| 4 | OK キャンセル                                                                        |          |

⑤表示された「Network」タブページの各設定値を以下のよう に変更して下さい。

全ての設定値を変更し終えるまで、絶対に「Enter」キーは押さない事。設定が終わったとみなされ、通信ユニットが起動してしまい、センサーが使用できません。

押してしまった場合は、P7③からやり直しになりますので注意して下さい。

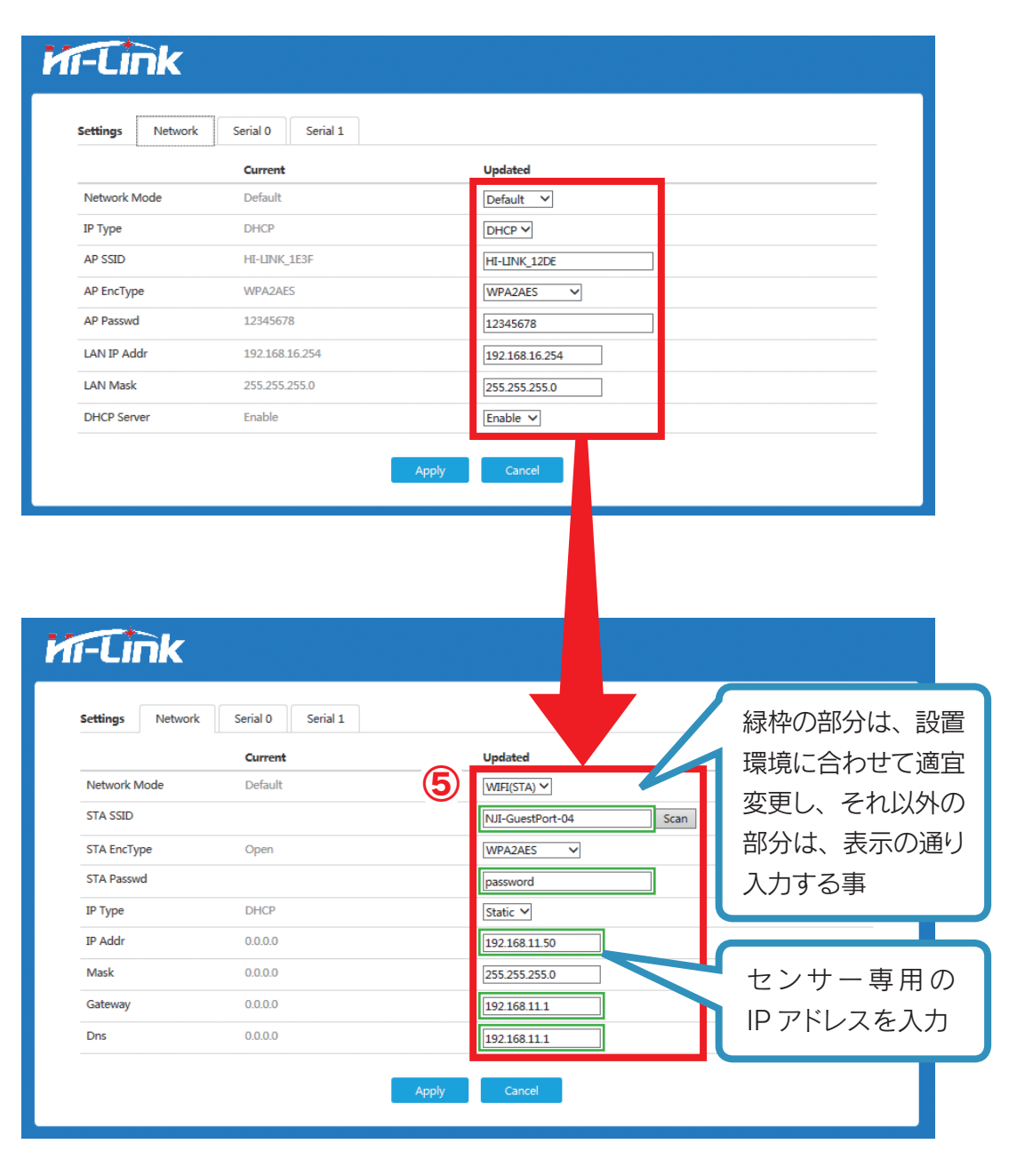

PCと通信ユニットのWi-Fi接続

#### ※拡大

Tick

| Network Mode<br>STA SSID<br>STA EncType<br>STA Passwd | Current<br>Default<br>Open | 5     | Updated<br>WIFI(STA) ✓<br>NJI-GuestPort-04 Scan<br>WPA2AES ✓<br>password | 環境に合わせて適<br>変更し、それ以外<br>部分は、表示の通<br>入力する事 |
|-------------------------------------------------------|----------------------------|-------|--------------------------------------------------------------------------|-------------------------------------------|
| IP Type                                               | DHCP                       |       | Static V                                                                 |                                           |
| Mask                                                  | 0.0.0.0                    |       | 255.255.255.0                                                            | ヤンサー専用(                                   |
| Gateway                                               | 0.0.0                      |       | 192.168.11.1                                                             | IP アドレスを入力                                |
|                                                       | //                         | Apply | Cancel                                                                   |                                           |

### 入力内容

Network Modo…WIFI (STA) STA SSID…ルーターの SSID STA EncType…WPA2AES STA PASSWORD…ルーターの PASSWORD IP Type…Static IP Addr…センサー専用の IP アドレスと同じ数字を入れて 下さい。 Mask…コマンドプロンプトで調べたサブネットマスクと同 じ数字を入れて下さい。 Gateway…コマンドプロンプトで調べた Gateway と同じ 数字を入れて下さい。 Dns…Gateway と同じ数字を入れて下さい。 ⑥[Serial 0]タブをクリックして下さい。

⑦以下のように赤枠の各設定値を変更して下さい。

⑧「Apply」をクリックして設定終了です。

※設置台数分、P9から設定が必要となります。

|                                                                                                    | 8080                                                                                | 8080                                                                                                    |
|----------------------------------------------------------------------------------------------------|-------------------------------------------------------------------------------------|----------------------------------------------------------------------------------------------------|
|                                                                                                    | 200                                                                                 | 200                                                                                                    |
|                                                                                                    | 3                                                                                   |                                                                                                    |
|                                                                                                    | 0                                                                                   | 1                                                                                                    |
|                                                                                                    | 0                                                                                   |                                                                                                    |
|                                                                                                    |                                                                                     | <u> </u>                                                                                                    |
|                                                                                                    | 1                                                                                   | 1                                                                                                    |
| -Link                                                                                                    | 1                                                                                   | 1                                                                                                    |
|                                                                                                    | 100                                                                                 | 100                                                                                                    |
| iettings Network Serial                                                                                                    | 0 4                                                                                 |                                                                                                    |
| Schurtz Schurtz                                                                                                    |                                                                                     | 8 Apply Cancel                                                                                                    |
|                                                                                                    |                                                                                     |                                                                                                    |
| Baudrate                                                                                                    |                                                                                     |                                                                                                    |
| Data Width                                                                                                    | 8                                                                                   | 87                                                                                                    |
| Parity                                                                                                    | NONE                                                                                | NONE Y                                                                                                    |
|                                                                                                    |                                                                                     |                                                                                                    |
| Stop Bit                                                                                                    | 1                                                                                   | IY                                                                                                    |
| Stop Bit<br>Flow Control                                                                                                    | 1<br>Disable                                                                        |                                                                                                    |
| Stop Bit<br>How Control<br>Sacket Protocol Type                                                                                                    | 1<br>Disable<br>Top Server                                                          | □ ▼<br>Disable ▼<br>Tcp Server ▼                                                                                                    |
| Stop Bit<br>Flow Control<br>Socket Protocol Type<br>Locale Port                                                                                                    | 1<br>Disable<br>Tcp Server<br>8080                                                  | I ✓<br>Disable ✓<br>Tcp Server ✓<br>8080                                                                                                    |
| Stop Bit<br>Flow Control<br>Socket Protocol Type<br>Locale Port<br>Packet Framing Lenth                                                                                                    | 1<br>Disable<br>Top Server<br>8080<br>200                                           | 1<br>Disable<br>Tcp Server<br>8080<br>200                                                                                                    |
| Stop Bit<br>Flow Control<br>Socket Protocol Type<br>Locale Port<br>Packet Framing Lenth<br>Packet Framing Timeout                                                                                                    | 1<br>Disable<br>Top Server<br>8080<br>200<br>3                                      | 1 ▼<br>Disable ▼<br>Tcp Server ▼<br>8080<br>200<br>3                                                                                                    |
| Stop Bit<br>Flow Control<br>Socket Protocol Type<br>Locale Port<br>Packet Framing Lenth<br>Packet Framing Timeout<br>Packet Framing Interval                                                                           | 1<br>Disable<br>Tcp Server<br>8080<br>200<br>3<br>0                                 | 1<br>Disable<br>Tcp Server<br>8080<br>200<br>3<br>1                                                                                                    |
| Stop Bit<br>Flow Control<br>Socket Protocol Type<br>Locale Port<br>Packet Framing Lenth<br>Packet Framing Timeout<br>Packet Framing Interval<br>TCP Timeout                                                            | 1<br>Disable<br>Top Server<br>8080<br>200<br>3<br>0<br>0                            | 1<br>Disable<br>Tcp Server<br>8080<br>200<br>3<br>1<br>1<br>0                                                                                                    |
| Stop Bit<br>Flow Control<br>Socket Protocol Type<br>Locale Port<br>Packet Framing Lenth<br>Packet Framing Timeout<br>Packet Framing Interval<br>TCP Timeout<br>Reconnect Interval                                      | 1<br>Disable<br>Tcp Server<br>8080<br>200<br>3<br>0<br>0<br>0                       | 1<br>Disable<br>Tcp Server<br>8080<br>200<br>3<br>1<br>1<br>1                                                                                                    |
| Stop Bit<br>Flow Control<br>Socket Protocol Type<br>Locale Port<br>Packet Framing Lenth<br>Packet Framing Timeout<br>Packet Framing Interval<br>TCP Timeout<br>Reconnect Interval<br>TCP Keep Alive                    | 1<br>Disable<br>Tcp Server<br>8080<br>200<br>3<br>0<br>0<br>1<br>1                  | 1<br>Disable<br>Tcp Server<br>8080<br>200<br>3<br>1<br>1<br>1<br>1<br>1                                                                                                    |
| Stop Bit<br>Flow Control<br>Socket Protocol Type<br>Locale Port<br>Packet Framing Lenth<br>Packet Framing Timeout<br>Packet Framing Interval<br>TCP Timeout<br>Reconnect Interval<br>TCP Keep Alive<br>TCP Max Connect | 1<br>Disable<br>Tcp Server<br>8080<br>200<br>3<br>0<br>0<br>0<br>1<br>1<br>1<br>100 | 1       ▼         Disable       ▼         Tcp Server.       ●         8080       ●         200       ●         3       ●         1       ●         1       ●         100       ● |

# 専用ソフトのインストール

※販売元(代理店)からソフトをお渡しします。

①モニタセットアッププログラムアイコンをダブルク リックし、起動して下さい。

②「次へ」をクリックして下さい。

| 参 安心ひつじモニター                                                                                             |
|----------------------------------------------------------------------------------------------------|
| 安心ひつじモニター セットアップ ウィザードへようこそ                                                                             |
| インストーラーは 安心ひつじモニター をインストールするために必要な手順を示します。                                                              |
| この製品は、著作権に関する法律および国際条約により保護されています。この製品の全部<br>または一部を無断で複製したり、無断で複製物を頒布すると、著作権の侵害となりますのでご<br>注意ください。<br>2 |
| <b>キャンセル</b> 〈 戻る(B) <b>次へ(N)</b> >                                                                     |

③「ソフトウェア使用許諾契約書」を読んで確認後、「同意する」 を選択

### ④「次へ」をクリックして下さい。

| 「 謝 安心ひつじモニター                                                                           |
|-----------------------------------------------------------------------------------------|
| ライセンス条項                                                                                 |
| ライセンス条項をお読みください。以下の条件に同意される場合は[同意する]をクリックしてから[次へ]をクリックしてください。その他の場合は[キャンセル]をクリックしてください。 |
| ソフトウェア使用許諾契約書                                                                           |
| 株式会社エヌジェイアイ(以下「弊社」と記載します)は、お客様                                                          |
| (法人または個人のいずれであるかを問いません)に、本使用許諾契                                                         |
| 約書 (以下「本契約書」と記載します)に基づいて提供する本ソフト                                                        |
| ウェアを使用する権利を下記条項に基づき許諾します。                                                               |
| ○同意しては、(D) ③ ●同意する(A) ④                                                                 |
| キャンセル 〈 戻る(B) 法へ(N) >                                                                   |

### ⑤「次へ」をクリックして下さい。

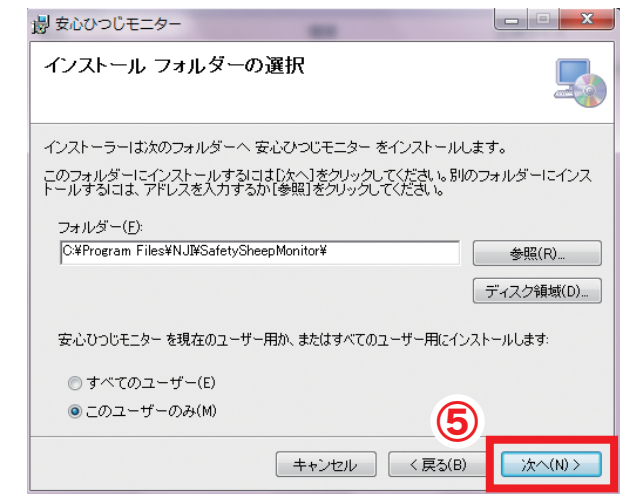

### ⑥「次へ」をクリックして下さい。

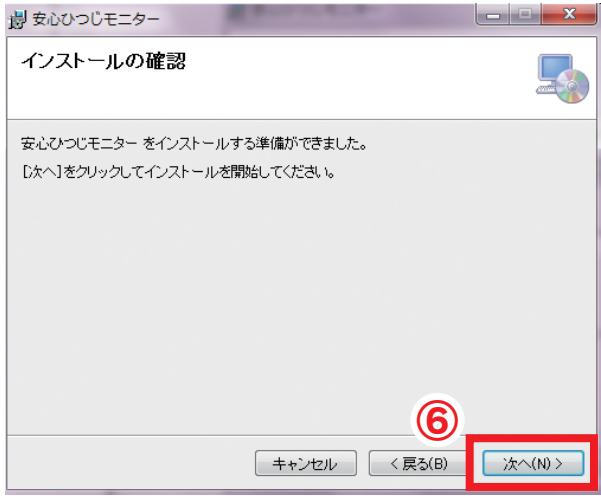

### ⑦「閉じる」をクリックして下さい。

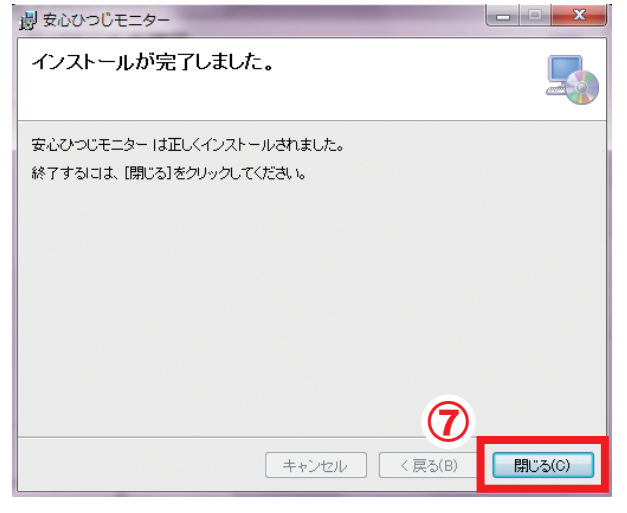

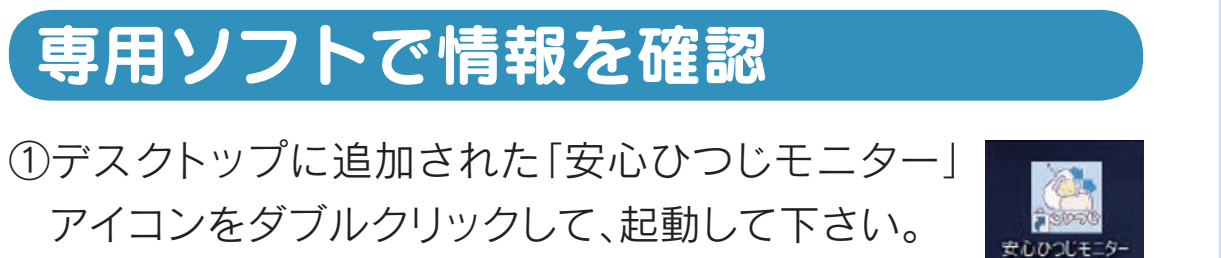

②起動中のウィンドウ画面が消えるまで、しばらくお待ち下さい。

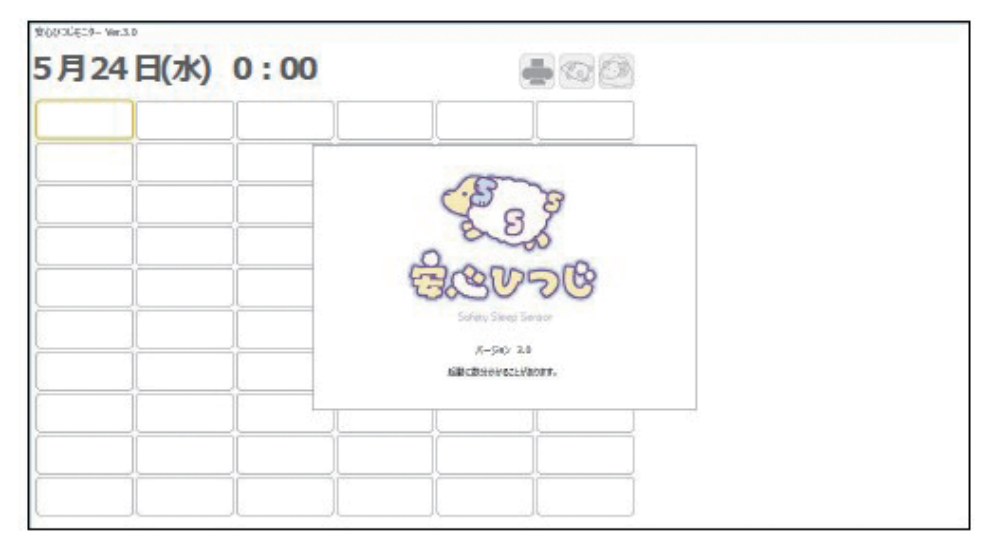

③「ひつじ」ボタンをクリックして下さい。

| 安心ひつじモニター Ver       | 10//1E19- Wr.10 |    |   |    |     |  |   |
|---------------------|-----------------|----|---|----|-----|--|---|
| 5月24日(水) 0:00 🚆 💿 🗟 |                 |    |   |    |     |  |   |
|                     |                 |    |   |    |     |  |   |
|                     |                 | -i |   |    |     |  |   |
|                     |                 |    |   |    |     |  |   |
| 2                   |                 |    |   |    |     |  |   |
|                     |                 |    |   |    |     |  |   |
| ļ                   |                 | _  |   |    |     |  |   |
|                     |                 |    |   | Į  |     |  |   |
|                     |                 |    |   |    |     |  |   |
|                     |                 |    |   |    |     |  |   |
|                     |                 | Î  | 1 | 1  | i i |  |   |
| <u> </u>            | 1               | Î  |   | -i |     |  |   |
| _                   |                 |    |   |    |     |  | _ |

| 定  |      |       |        |      |    |        |        |        |
|----|------|-------|--------|------|----|--------|--------|--------|
| グル | ープコー | ·ド:   | 施設コード: |      | 10 | スワード:  | 変更     |        |
|    | 契約   | 個人コード | ニックネーム | 部屋番号 | 性別 | センサー番号 | IPアドレス | 安心ひつじa |
| 01 |      |       |        |      |    |        |        | 0.0    |
| 02 |      |       |        |      |    |        |        | 0.0    |
| 03 |      |       |        |      |    |        |        | 0.0    |
| 04 |      |       |        |      |    |        |        | 0.0    |
| 05 |      |       |        |      |    |        |        | 0.0    |
| 06 |      |       |        |      |    |        |        | 0.0    |
| 07 |      |       |        |      |    |        |        | 0.0    |
| 80 |      |       |        |      |    |        |        | 0.0    |
| 09 |      |       |        |      |    |        |        | 0.0    |

⑤購入元(代理店)から提供される「グループコード」「施設コード」「パスワード」を入力して下さい。

⑥入力したコードが間違っていないか確認し、「決定」をクリック して下さい。間違っている場合は、モニターで閲覧できません。

⑦[×]をクリックして下さい。

⑧タスクバーに表示されている「安心ひつじ」アイコンを右ク リックして下さい。

⑨「×ウィンドウを閉じる」をクリックして下さい。

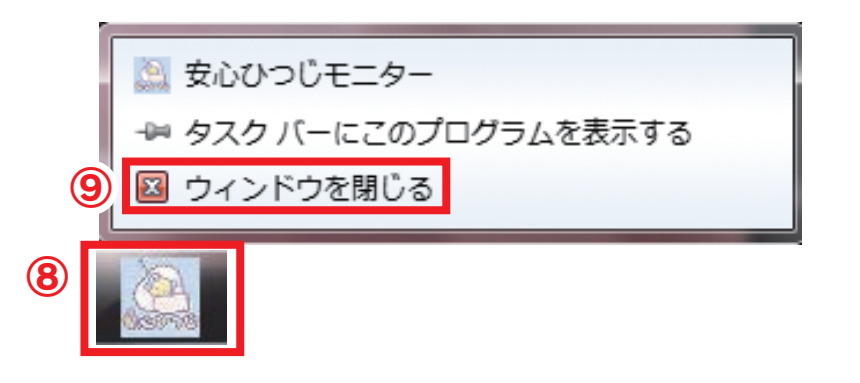

| ⑩再度、デスクトップの「安心ひつじモニター」アイコ |   |
|---------------------------|---|
| ンをダブルクリックして、起動して下さい。      | ÷ |

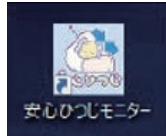

①約1~2分後に「ベッドマーク」などが表示されることを確認し、設定完了です。

| 5732TH(/       | 59 0.00 | 65 <b>8</b> 475                                                                                                    |
|----------------|---------|----------------------------------------------------------------------------------------------------|
| Addidation and |         |                                                                                                    |
|                |         |                                                                                                    |
|                |         | 992-<br>092-                                                                                                    |
|                |         |                                                                                                    |
|                |         | 0<br>0.19 91.0 91.0 0.0 91.0 90.9                                                                                                    |
|                |         | 909<br>11                                                                                                    |
|                |         |                                                                                                    |
|                |         | A CONTRACTOR OF A CONTRACTOR OF A CONTRACTOR OF A CONTRACTOR OF A CONTRACTOR OF A CONTRACTOR A CONTRACTOR A |
|                |         |                                                                                                    |

### センサーを設置します

センサー本体の設置位置

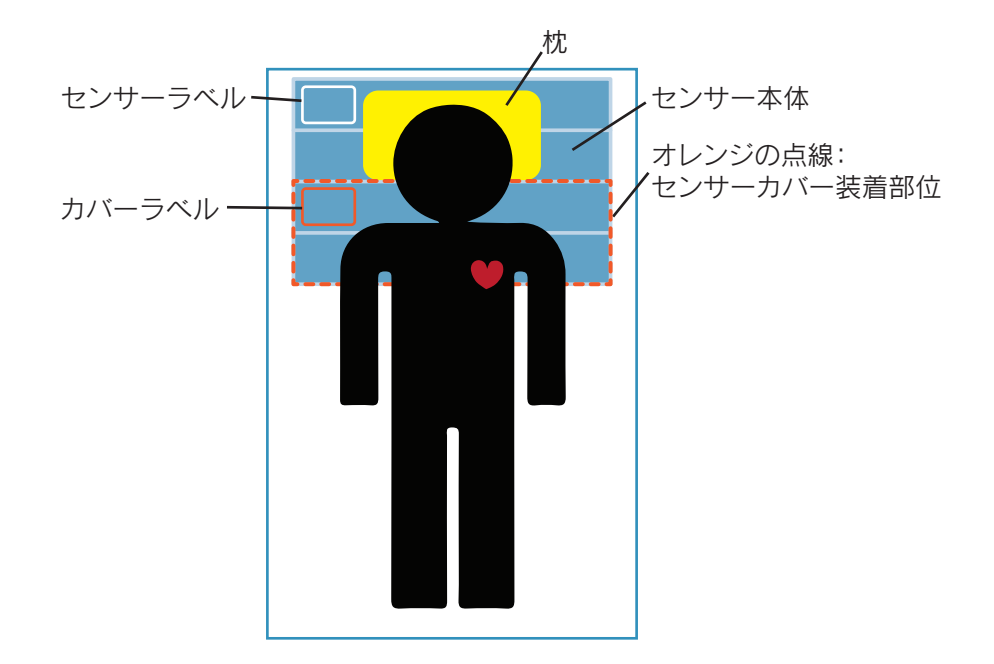

- ①センサーラベルがある方を上にしてマットレスの下に設置し て下さい。
- ②センサーはベッドの上縁から置き、身体が乗るように設置し て下さい。
- ③カバーを装着する際は、カバーラベルがある方を上にして、 必ず足側から装着して下さい。 ※誤作動を起こす恐れがありますので、足側から2列のセン

サーまでしっかりと入れるようにして下さい。

#### ご注意

センサー本体が滑り落ちるのを避けるため、ブラックマジック テープを使ってセンサー本体を固定して下さい。

## 設置イメージ

施設様の環境によりWi-Fi環境は変わります。

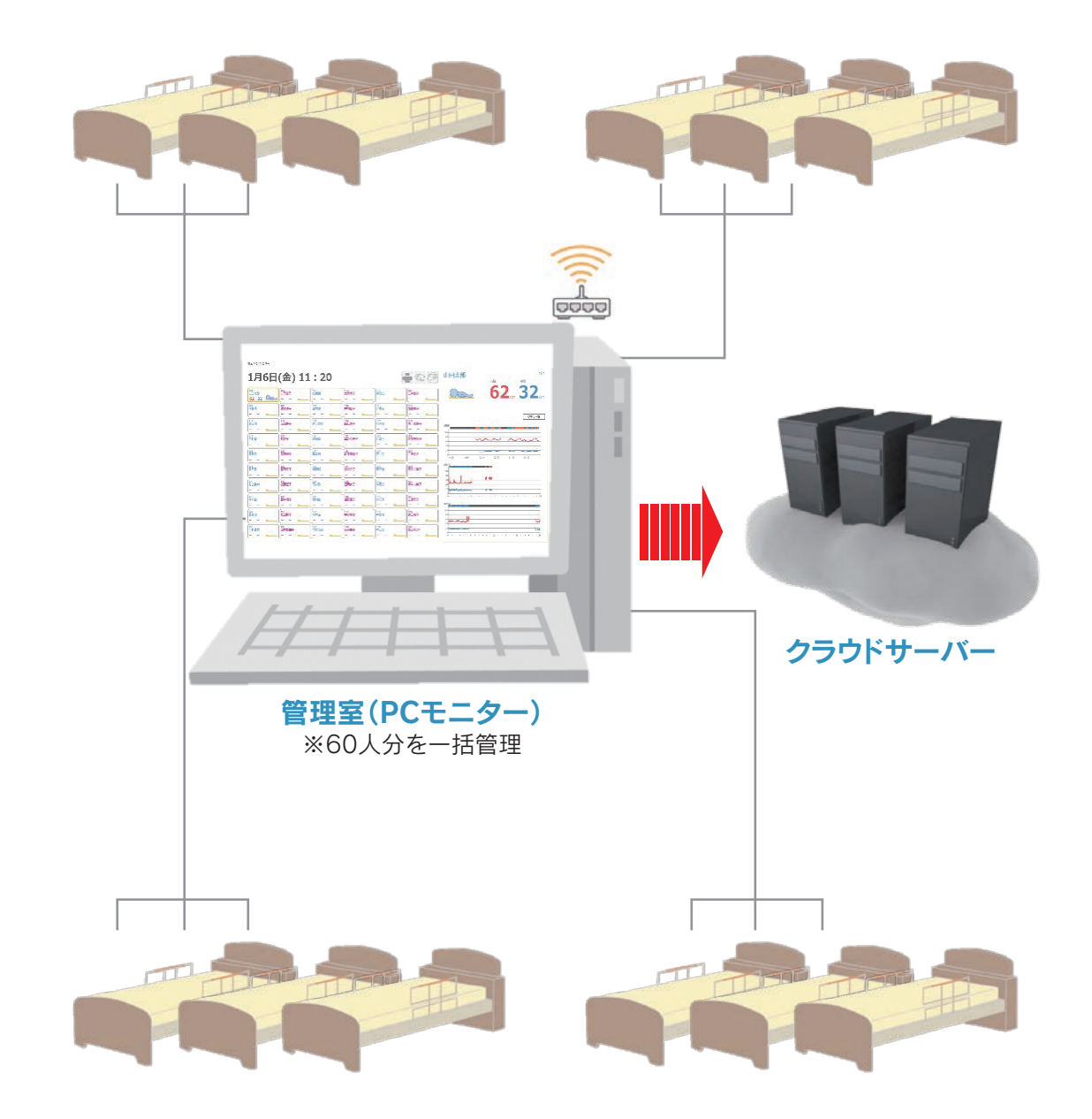

# 故障かなと思ったら

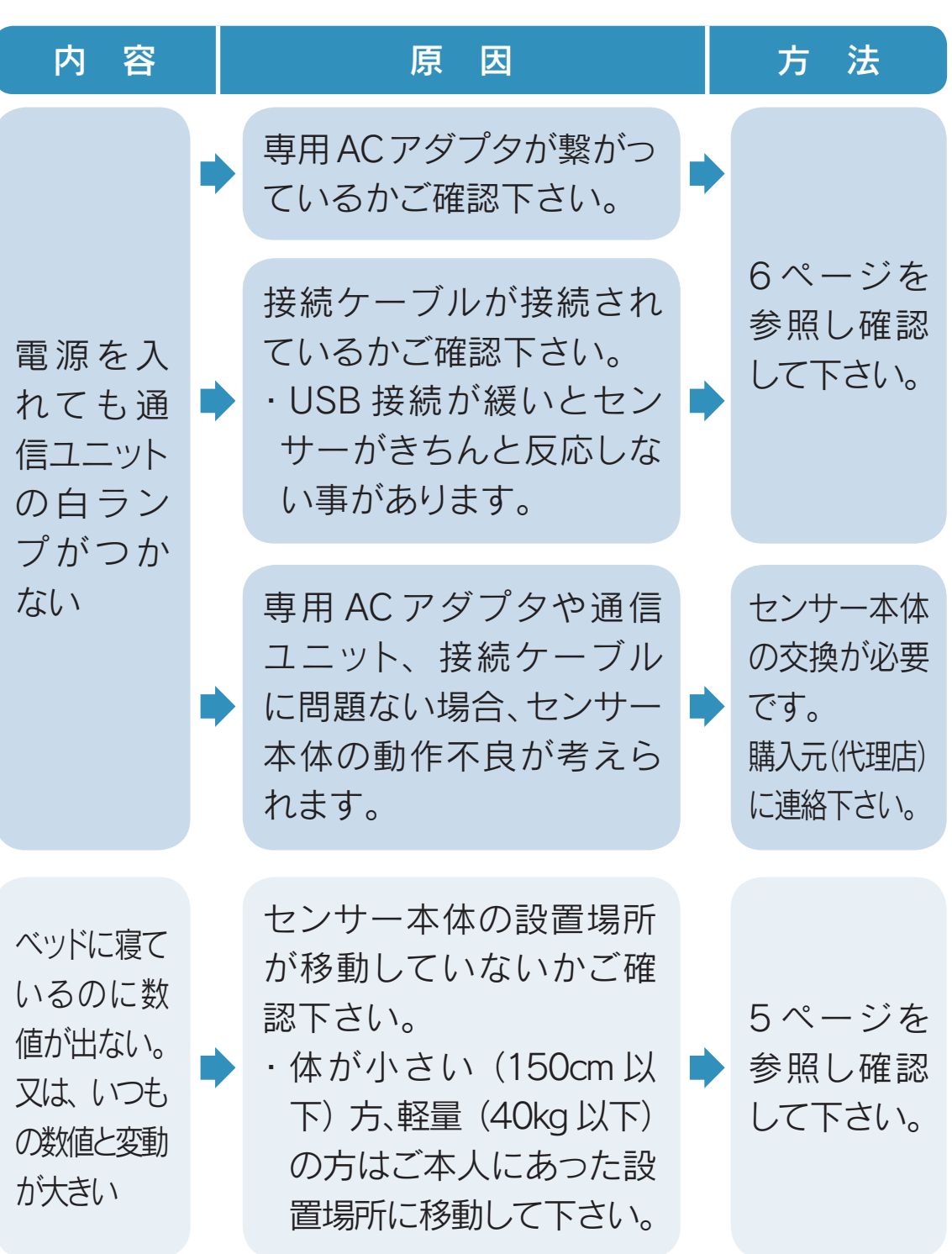

故障かなと思ったら

| 故 |
|---|
| 障 |
| か |
| な |
| と |
| 思 |
| ? |
| に |
| 5 |

| 内容                             | 原因                                                                              |   | 方法                                                |
|--------------------------------|---------------------------------------------------------------------------------|---|---------------------------------------------------|
|                                | 専用ACアダプタが繋がっ<br>ているかご確認下さい。                                                     | • | 6ページを<br>参照し確認<br>して下さい。                          |
| PC ·                           | 通信ユニットのランプ (白・緑)<br>がついているかご確認下さい。<br>・ USB 接続が緩いとセンサー<br>がきちんと反応しない事があ<br>ります。 | • |                                                   |
| i P h o n e<br>画 面 表 示<br>が出ない | 専用 AC アダプタや通信<br>ユニット、接続ケーブル<br>に問題ない場合、センサー<br>本体の動作不良が考えら<br>れます。             | • | センサー本体<br>の交換が必要<br>です。<br>購入元(代理店)<br>に連絡下さい。    |
|                                | インターネットに繋がつている<br>かご確認下さい。<br>・Wi-Fi環境、IPアドレスに繋<br>がっていない事があります。                | • | 施設のイン<br>ターネット<br>環境をご確<br>認下さい。                  |
| センサー                           | センサーが折り曲がった<br>り、ケーブルが切れたりし<br>ていないかご確認下さい。                                     | • | 本製品の使<br>用を中止し<br>て、購入元<br>(代理店)<br>に連絡して<br>下さい。 |
| が反応し<br>ない                     | 機器に液体が侵入した、若<br>しくは電気毛布や湯たんぽ<br>などの暖房器具が直接接触<br>していないかご確認下さい。                   | • |                                                   |